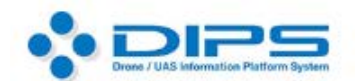

Drone/UAS Information Platform System

# 無人航空機オンライン申請の手引き 国土交通省 HP 掲載団体 エアリアルドローンスクール

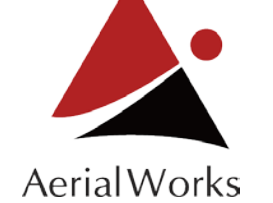

## 1.アカウントの作成

はじめに、個人か法人かを選択して、メールアドレス、企業名(個人名)、代表者氏名、 役職、郵便番号、住所、電話番号、など基本的な情報を入力していきます。

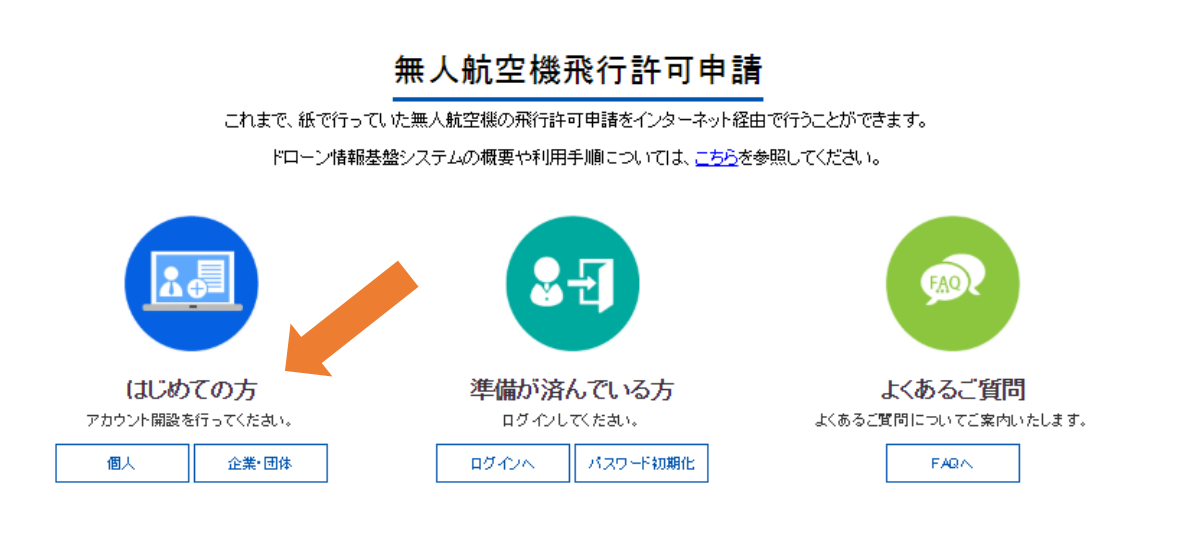

すべてを登録し終わると規約の画面が出てきますので、これに同意します。

すると登録したメールアドレスに DIPS のシステムから自動メールがきますので、

このメールに添付された URL をクリックすることで本登録が終了します。

【DIPSからのお知らせ】申請者情報仮パスワード発行通知 information@dips.mlit.go.jp (information@dips.mlit.go.jp) アドレス帳に追加

ドローン情報基盤システム(DIPS)への申請者情報の仮登録が完了しまた。

申請者ID:

宛先:

下記URLにアクセスし、本登録を完了してください。

https://www.dips.mlit.go.jp/secure-web/u06/applierrealregconfirm?checkapplier=

ドローン情報基盤システムに登録を行った記憶のない場合、類似したアドレスをお持ちの方が誤って登録された可能性があります。 本メールを破棄し、下記URLに記載されたお問い合わせ先までご連絡下さい。

https://www.dips.mlit.go.jp/

このメールは送信専用メールアドレスから配信されており、返信できません。 ご了承下さい。

ドローン情報基盤システム (Drone/UAS Information Platform System) URL: https://www.dips.mlit.go.jp/

アカウントの作成はこれで完了です。

2.機体を登録する

## 無人航空機飛行許可申請

これまで、紙で行っていた無人航空機の飛行許可申請をインターネット経由で行うことができます。

ドローン情報基盤システムの概要や利用手順については、<u>こちら</u>を参照してください。

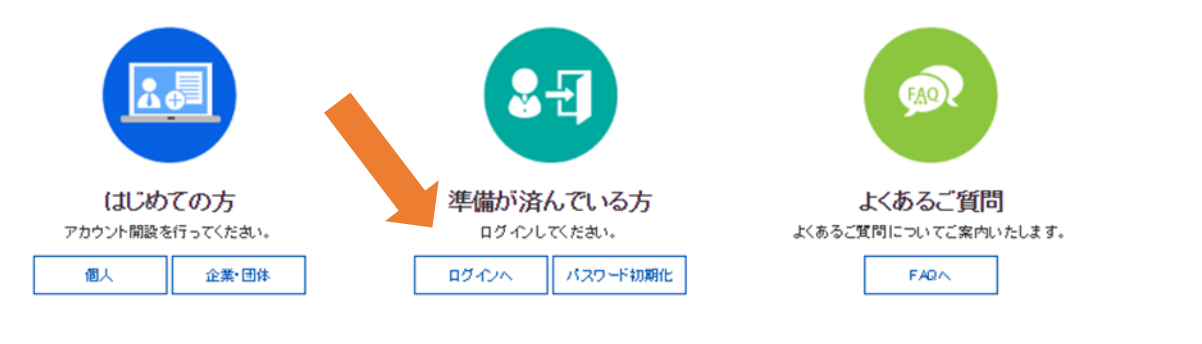

次は機体の登録に移ります。作成したアカウント ID とパスワードで

ログインしてみましょう。すると次のような画面が表示されます。

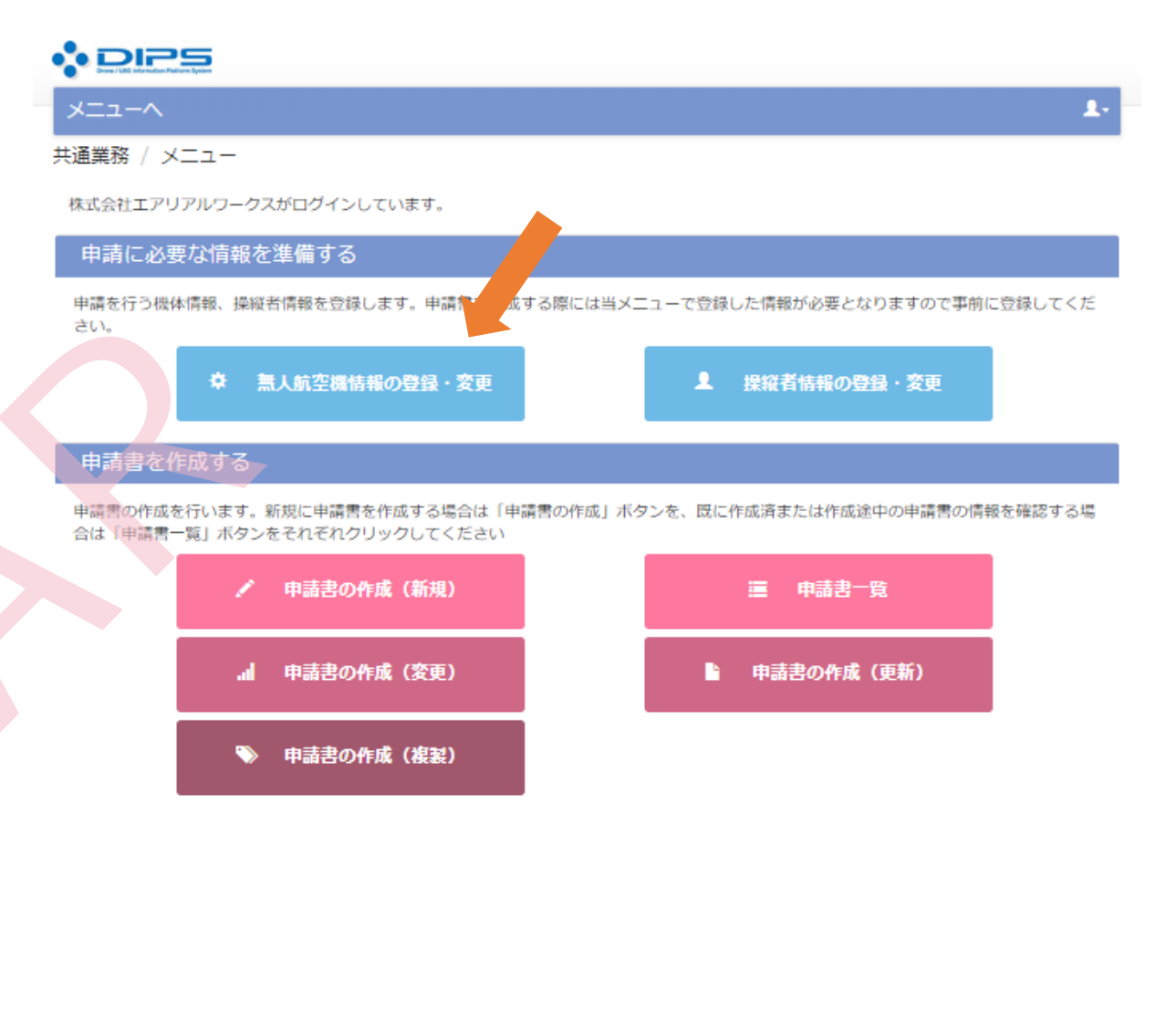

開くとすぐに、機体情報管理のページが出てきます。

はじめての人は、何も登録されていない状態です。

| 体情<br>登録(<br><sup>徴体 </sup> | 情報管理 / 機体情<br>している機体の一覧で<br>情報は、申請書を作成 | 報一覧<br>です。<br>成する際に必要になります。         |                                  |                                |
|-----------------------------|----------------------------------------|-------------------------------------|----------------------------------|--------------------------------|
| No                          | 製造者名                                   | 機体名称                                | 大型造番号等                           | ホームページ掲載無人航空機<br>ームページ掲載無人航空機以 |
| 1                           | ILD                                    | MATRICE 210                         | 0G0DE9U0230211                   | 福集 削除                          |
| 2                           | ILD                                    | INSPIRE 1 PRO                       | W21ADA11020628                   | 福集 削除                          |
| ~                           | IIDI                                   | SPARK                               | 0ASDE7P1C100JS                   | 梅集                             |
| 3                           | DJI                                    | MAVIC PRO                           | 08QDDCG012009T                   | 福集 削除                          |
| 3<br>4                      |                                        |                                     |                                  |                                |
| 3<br>4<br>5                 | ILD                                    | PHANTOM 4 ADVANCED                  | 0HACE4L0C20596                   | 福集 削除                          |
| 3<br>4<br>5<br>6            | IID                                    | PHANTOM 4 ADVANCED<br>PHANTOM 4 PRO | 0HACE4L0C20596<br>0AXDE320A30111 | 編集                             |

DJIなど市販のドローンの場合は、ホームページ掲載無人航空機を選択してください。

製造者名の選択画面に推移しますので、こちらから該当するメーカーを選んで頂き、ドローンの

名称を記入して検索すると結果が出てきます。

| は情報管理 / ホームページ掲           | 載無人航空機一覧                |  |
|---------------------------|-------------------------|--|
| -ムページ掲載無人航空機の中から          | 、登録する機体を選択して下さい。        |  |
| ホームページ掲載無人航空機の中から<br>製造者名 | 、登録する機体を選択して下さい。<br>DJI |  |

Π.

2 > >>

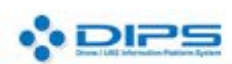

メニューヘ

### 機体情報管理 / ホームページ掲載無人航空機一覧

ホームページ掲載無人航空機の中から、登録する機体を選択して下さい。

|                 | 製造者名<br>DJI |       |                    |                |   |   |   |        |   |   |        |   | ٧        | 10.05 |          |
|-----------------|-------------|-------|--------------------|----------------|---|---|---|--------|---|---|--------|---|----------|-------|----------|
| 無人航空機名称 phantom |             |       |                    |                |   |   |   | 1      |   |   |        |   | (SCHE    |       |          |
| No              | 製造者名        |       | 無人航空機名称            | 最大離陸重量<br>(kg) | A | в | с | C<br>1 | D | E | E<br>1 | F | <b>F</b> | G     |          |
| E.              | DH          | PHAN  | TOM 4 PRO+         | 1.5            | 0 | 0 |   | 0      | 0 |   | 0      |   |          |       | <b>3</b> |
| 2               | DH          | PHAN  | TOM 4 PRO          | 1.5            | 0 | 0 |   | 0      | 0 |   | 0      |   |          |       | 選択       |
| 3               | DH          | PHAN  | TOM 4 ADVANCED+    | 1.5            | 0 | 0 |   | Q      | 0 |   | 0      |   |          |       | 選択       |
| 1               | DH          | PHANT | TOM 4 ADVANCED     | 1.5            | 0 | 0 |   | 0      | 0 |   | 0      |   |          |       | 選択       |
| ŝ               | DH          | PHAN  | TOM 4              | 1.5            | 0 | 0 |   | 0      | 0 |   | 0      |   |          |       | 選択       |
| ŝ               | DH          | PHAN  | TOM 3 STANDARD     | 1.3            | 0 | 0 |   | 0      | 0 |   | 0      |   |          |       | 選択       |
| 8               | DH          | PHAN  | TOM 3 PROFESSIONAL | 1.3            | 0 | 0 |   | 0      | 0 |   | 0      |   |          |       | 選択       |
| 3               | DH          | PHAN  | TOM 3 ADVANCED     | 1.3            | 0 | 0 |   | 0      | 0 |   | 0      |   |          |       | 選択       |
| )               | DH          | PHAN  | TOM 2 VISION+      | 1.3            | 0 | 0 |   | 0      | 0 |   |        |   |          |       | 選択       |
| 10              | DJI         | PHAN  | TOM 2              | 1.3            | 0 | 0 |   | 0      | 0 |   |        |   |          |       | 選択       |

## 検索結果で出てきたドローンには、機体名の右側に表がついています。

AからGまでありますが、これは下に説明されている飛行形態の区分です。

```
航空局が確認した飛行形態の区分
A: 基本的機能及び性能
B:進入表面等の上空又は地表若しくは水面から150mの高さの空域における飛行のための基準
C: 人又は家屋の密集している地域の上空における飛行のための基準
 地上又は水上の人又は物件との間に所定の距離が保てない飛行のための基準
 多数の者が集結する催し場所の上空における飛行のための基準
C1: [C] と同じ。
 ただし、プロペラガードを装備した場合に限る。
D: 夜間のための基準
E:目視外飛行のための基準
E1: 「E」と同じ。
 ただし、下記のメーカー指定の自動操縦システム及び成外の様子を監視できるカメラを装備した場合に限る。
  DJI社製
                     : DJI GS Pro アプリ
                     : TOWERアプリ
  3D Robotic, Inc.社製
  (株) エンルート社製
                     : Mission Planner
F: 危険物の輸送を行うための基準
G:物件投下を行うための基準
```

ざっくり言うと、該当するドローンに対して、国が許可してもよいルールについて〇がついてい

るという認識です。

### 株式会社エアリアルワークス

つまり、ここでは Phantom4PRO という機体は、A と B、C1、D、E1 に○がついています。 空港周辺、150m 以上、DID、30m 未満、夜間飛行、目視外飛行の許可をとるための性能は満た しています、ということです。

逆にいうと、現段階で Phantom4PRO は物件投下には使えません、ということがここから分かり ます。もちろんこれは機体によって変わります。

| 情報管理 / 機体情報編集     | (基本:情報)                                               |
|-------------------|-------------------------------------------------------|
|                   |                                                       |
| *に関する情報(穀造者名、機体:  | 名称等)を正しく入力して下さい。                                      |
| . 機体の情報を入力してください  | A.                                                    |
| 製造者名              | IID                                                   |
| 機体名称              | PHANTOM 4 PRO                                         |
| 機体の種類             | <ul> <li>○ 飛行機 ● 回転翼航空機 ○ 滑空機 ○ 飛行船</li> </ul>        |
| 最大離陸重量            | 1.5         kg         最大離陸重量が不明な場合は、自量を記載してく<br>ださい。 |
| 製造番号等             |                                                       |
| 自作機ですか?           |                                                       |
| はい @ いいえ          |                                                       |
| 改造はしていますか?        |                                                       |
| はい  の いいえ         |                                                       |
| )改造をしている場合は、改造の   | の概要を記載してください。                                         |
|                   |                                                       |
| 2) 飛行性能への影響はありますが | <i>t</i> )?                                           |
| はい ® いいえ          |                                                       |
|                   | n##ma                                                 |
| ) 飛行させる方法への影響はあ   |                                                       |

お持ちの機体の製造番号を入力してください。

また Pix4D や Litchi などの純正品以外のアプリケーションを使用して飛行させる場合は3の改造の記載も必要となります。

3. 操縦者を登録する

| ~-LTX                                                                | <b>A</b> -                            |
|----------------------------------------------------------------------|---------------------------------------|
| 共通業務 / メニュー                                                          |                                       |
| 株式会社エアリアルワークスがログインしています。                                             |                                       |
| 申請に必要な情報を準備する                                                        |                                       |
| 申請を行う機体情報、操縦者情報を登録します。申請書を作成する際には当メニュ<br>さい。                         | ↓ーで登録した情報が必要となりますので事前に受かっただ。<br>「「「」」 |
| ✿ 無人航空機情報の登録・変更                                                      | ▲ 操縦者情報の登録・変更                         |
| 申請書を作成する                                                             |                                       |
| 申請書の作成を行います。新規に申請書を作成する場合は「申請書の作成」ボタン<br>合は「申請書一覧」ボタンをそれぞれクリックしてください | >を、既に作成済または作成途中の申請書の情報を確認する場          |
| ✓ 申請書の作成(新規)                                                         | ■ 申請書一覧                               |
| 』』 申請書の作成(変更)                                                        | ▶ 申請書の作成(更新)                          |
| ≫ 申請書の作成(複製)                                                         |                                       |

卒業生の皆さまは(HP 掲載団体技能認証あり)を選択してください。

技能認証ありの場合は、証明証の添付に変えて、項目3以降が省略となります。

| ×==-^                                           |                                                                                                    |                                       | 1                                |
|-------------------------------------------------|----------------------------------------------------------------------------------------------------|---------------------------------------|----------------------------------|
| 操縦者情報管理 / 操縦者<br>登録している操縦者の一覧で<br>操縦者情報は、申請書を作成 | 青報一覧<br>す。<br>する際に必要になります。                                                                                                    | 新規作成                                  | (HP掲載団体技能認証なし)<br>(HP掲載団体技能認証あり) |
|                                                 |                                                                                                    |                                       |                                  |
| ×=-~                                            |                                                                                                    |                                       | <b>1</b> .                       |
| 操縦者情報管理 / 操縦者作<br>操縦者に関する情報 (氏名、住所) を           | 青報編集(HP掲載団体技能認証あり<br>入力して下さい。                                                                                                    | )))))                                 |                                  |
| 1. 操縦者の氏名、住所を入力して、                              | ください。                                                                                                    | · · · · · · · · · · · · · · · · · · · |                                  |
| 操縦者氏名(必須)<br>操縦者氏名カナ(必須)<br>住所(必須)              |                                                                                                    |                                       |                                  |
| 2. 技能認証情報を入力してください                              | ۱۰                                                                                                    |                                       |                                  |
| 発行団体名 (必須)<br>講習団体名 (必須)<br>機体の種類 (必須)          | 一般財団法人熊本県ドローン技術振興協会<br>一般社団法人ドローン操縦士協会(DPA)                                                                                        |                                       | ▼]                               |
| 区分 (必須)<br>技能認証番号 (必須)<br>発行日 (必須)              | 一般社団法人日本UAS産業振興協議会(JUIDA)<br>一般社団法人南九州ドローン操縦士協会<br>一般社団法人、南九州ドローン操縦士協会<br>一般社団法人UAS多用推進技術会<br>おおぞらライフデザイン株式会社 WDA(若狭小<br>株式会社Tンルート | 浜ドローン協会)事務局                           |                                  |

¥.

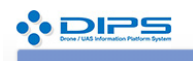

#### ■ 操縦者情報管理 / 操縦者情報編集(HP掲載団体技能認証あり)

操縦者に関する情報(氏名、住所)を入力して下さい。

| 集縦者氏名 ( シ 須 )         集縦者氏名 カナ ( シ 須 )         集縦者氏名 カナ ( シ 須 )         生所 ( 沙 須 )         2. 技施認証備報を入力してください。         縦方団体名 ( シ 須 )         ・一般社団法人日本UAS産業振興協議会 ( UIDA )         ・         ・         第回体名 ( シ 須 )         ・         ・         第回体名 ( シ 須 )         ・         ・         ・         ・         ・         ・         ・         ・         ・         ・         ・         ・         ・         ・         ・         ・         ・         ・         ・         ・         ・         ・         ・         ・         ・         ・         ・         ・         ・         ・         ・         ・         ・         ・         ・         ・         ・         ・         ・                                                                                                    | 1. 操縦者の氏名、住所を入            | りしてください.                                                                                                    |  |
|----------------------------------------------------------------------------------------------------|---------------------------|----------------------------------------------------------------------------------------------------|--|
| <ul> <li>集雑 街氏名カナ(必須)</li> <li>生所(必須)</li> <li>2. 技能認識情報を入力してください。</li> <li>電行回体名(必須)</li> <li>一般社団法人日本UAS産業源與協議会(JUIDA)</li> <li>●般社団法人日本UAS産業源與協議会(JUIDA)</li> <li>●の社団法人日本UAS産業源與協議会(JUIDA)</li> <li>●の社団法人日本UAS産業源與協議会(JUIDA)</li> <li>●の社団法人日本UAS産業源與協議会(JUIDA)</li> <li>●の社団法人日本UAS産業源與協議会(JUIDA)</li> <li>●の社団法人日本UAS産業源與協議会(JUIDA)</li> <li>●の社団法人日本UAS産業源與協議会(JUIDA)</li> <li>●の社団法人日本UAS産業源與協議会(JUIDA)</li> <li>●の社団法人日本UAS産業源與協議会(JUIDA))</li> <li>●の社団法人日本UAS産業源與協議会(JUIDA))</li> <li>●の社員会社(JUIDA)</li> <li>●の社員会社(JUIDA)</li> <li>●の社員会社(JU</li></ul> | 操縦者氏名 (必須)                |                                                                                                    |  |
|                                                                                                    | 操縦者氏名カナ <mark>(必須)</mark> |                                                                                                    |  |
| 2. 技能認証備報を入力してください。           施行団体名(必須)         一般社団法人日本UAS産業振興協議会(JUIDA)           ・         ・           潮降つ種類(必須)         ・           ライオンズフィルム株式会社(ライオンズフィルム株式会社)         ・           RallyStream (DI) JAPAN株式会社)         ・           レーチェサーチ株式会社(D)・チェサーチ株式会社)         ・           KK認識攝骨(必須)         ・           アイ・ジェイ・ブレイン株式会社(D)・チェサーチ株式会社)         ・           WorkerBee (WorkerBee)         アイ・ジェイ・ブレイン株式会社(D)(DA))           株式会社アルサ (UAVIS ドローンワールド)(株式会社フルサ (UAVIS ドローンワールド))         ・           株式会社アルサ (UAVIS ドローンワールド)(株式会社フルサ (UAVIS ドローンワールド))         ・           株式会社アーナリレイ> (一般社団法人日本UAS産業振興協議会(UIDA))         ・           株式会社Tフリアリワークス(一般社団法人日本UAS産業振興協議会(UIDA))         ・           株式会社Tマリアリアリワークス(一般社団法人日本UAS産業振興協議会(UIDA))         ・           株式会社Tマリアリアリークス(「般社団法人日本UAS産業振興協議会(UIDA))         ・           株式会社Tマリアリアリークス(「般社団法人日本UAS産業振興協議会(UIDA))         ・           株式会社Tマリアリークス(「般社団法人日本UAS産業振興協議会(UIDA))         ・                                                                                                    | 住所 (必須)                   |                                                                                                    |  |
| 施行回体名(必須)         一般社団法人日本UAS産業振興協議会(JUIDA)           ・         ・           購習回体名(必須)         ・           第4位         ・           第4回体名(必須)         ・           第4位         ・           第4位         ・ </th <th>2. 技能認証情報を入力して、</th> <th>Kretu.</th> <th></th>                                                                                                    | 2. 技能認証情報を入力して、           | Kretu.                                                                                                    |  |
| 構習回体名 (必須)<br>第4回体名 (必須)<br>第4回体名 (必須)<br>第4対応の経費 (必須)<br>第4対応の活動 (55,740,24株式会社)<br>RallyStream (DJI JAPAN株式会社)<br>ルーチェサーチ株式会社 (ルーチェサーチ株式会社)<br>WorkerBee (WorkerBee)<br>アイ・ジェイ・ブレイン株式会社 (レー般社団法人日本UAS産業振興協議会 (JUIDA))<br>学校法人西沢学園 (一般社団法人日本UAS産業振興協議会 (JUIDA))<br>株式会社アルサ (JUAVIS ドローンワールド)(株式会社 DEOL) (一般社団法人日本UAS産業振興協議会 (JUIDA))<br>株式会社アルサ (JUAVIS ドローンワールド)(株式会社 DEOL) (一般社団法人日本UAS産業振興協議会 (JUIDA))<br>株式会社アプリアルワークス (一般社団法人日本UAS産業振興協議会 (JUIDA))<br>株式会社 ToFU (一般社団法人日本UAS産業振興協議会 (JUIDA))<br>株式会社 ToFU (一般社団法人日本UAS産業振興協議会 (JUIDA))<br>株式会社 ToFU (一般社団法人日本UAS産業振興協議会 (JUIDA))<br>株式会社 ToFU (一般社団法人日本UAS産業振興協議会 (JUIDA))                                                                                                    | 発行団 <b>体名 (必須)</b>        | 一般社団法人日本UAS產業振興協議会(JUIDA)                                                                                                    |  |
| 強体の種類(必須)         ライオンズフィルム株式会社(ライオンズフィルム株式会社)           RailyStream (DJI JAPAN株式会社)         ハーチェサーチ株式会社)           Nーチェサーチ株式会社(リーチェサーチ株式会社)         NorkerBee(WorkerBee)           アイ・ジェイ・ブレイン株式会社(中級社団法人日本UAS産業振興協議会(JUIDA))         学校法人西尻学園(一般社団法人日本UAS産業振興協議会(JUIDA))           株式会社アリサ (JUAVIS ドローンフールド)         株式会社アレサ (JUAVIS ドローンフールド))           株式会社エアリアルワークス(一般社団法人日本UAS産業振興協議会(JUIDA))         株式会社エアリアルワークス(一般社団法人日本UAS産業振興協議会(JUIDA))           株式会社TSVIFT(一般社団法人日本UAS産業振興協議会(JUIDA))         株式会社TSVIFT(一般社団法人日本UAS産業振興協議会(JUIDA))           株式会社TSVIFT(一般社団法人日本UAS産業振興協議会(JUIDA))         株式会社TSVIFT(一般社団法人日本UAS産業振興協議会(JUIDA))                                                                                                    | 講習団体名 (必須)                | ( T                                                                                                    |  |
| X9(必須)         RallyStream (DII JAPAN株式会社)           ルーチェサーチ株式会社 (ルーチェサーチ株式会社)         ルーチェサーチ株式会社 (レーチェサーチ株式会社)           WorkerBee (WorkerBee)         アイ・ジェイ・ブレイン株式会社 (一般社団法人日本UAS産業振興協議会 (JUIDA))           株式会社アルサ (JUAVIS ドローンワールド)(株式会社アルサ (JUAVIS ドローンワールド))         株式会社アルサ (JUAVIS ドローンワールド)(株式会社アルサ (JUAVIS ドローンワールド))           株式会社イデオル(株式会社)         株式会社イアリアルワークス (一般社団法人日本UAS産業振興協議会 (JUIDA))           株式会社SWIFT (一般社団法人日本UAS産業振興協議会 (JUIDA))         株式会社SWIFT (一般社団法人日本UAS産業振興協議会 (JUIDA))           株式会社TSWIFT (一般社団法人日本UAS産業振興協議会 (JUIDA))         株式会社TSWIFT (一般社団法人日本UAS産業振興協議会 (JUIDA))                                                                                                    | 機体の種類<br>(必須)             | ライオンズフィルム株式会社(ライオンズフィルム株式会社)                                                                                                    |  |
| 技能認識番号(必須)         WorkerBee (WorkerBee)           アイ・ジェイ・ブレイン株式会社(一般社団法人日本UAS産業振興協議会(JUIDA))           縦行日(必須)           学校法人西尺学園(一般社団法人日本UAS産業振興協議会(JUIDA))           株式会社/アルサ(JUAVIS ドローンワールド)(株式会社アルサ(JUAVIS ドローンワールド))           株式会社/マアルサ(は気会社)日をUD-S産業振興協議会(JUIDA))           株式会社/マアルワークス(一般社団法人日本UAS産業振興協議会(JUIDA))           株式会社/マアリアルワークス(一般社団法人日本UAS産業振興協議会(JUIDA))           株式会社SWIFT(一般社団法人日本UAS産業振興協議会(JUIDA))           株式会社SWIFT(一般社団法人日本UAS産業振興協議会(JUIDA))           株式会社Topk(一般社団法人日本UAS産業振興協議会(JUIDA))                                                                                                    | 区分 (必須)                   | RallyStream (DJI JAPAN株式会社)<br>ルーチェサーチ株式会社 (ルーチェサーチ株式会社)                                                                                            |  |
| アイ・ジェイ・フレイン株式会社(一般社団法人日本UAS産業振興協議会(JUIDA))           学校法人西沢学園(一般社団法人日本UAS産業振興協議会(JUIDA))           学校法人西沢学園(一般社団法人日本UAS産業振興協議会(JUIDA))           株式会社アハナ(JUAVIS ドローンフールド)(株式会社アハナ(JUAVIS ドローンフールド))           株式会社アバナ(JUAVIS ドローンフールド)(株式会社アハナ(JUAVIS ドローンフールド))           株式会社アスリアルワークス(一般社団法人日本UAS産業振興協議会(JUIDA))           株式会社エーブレイン(一般社団法人日本UAS産業振興協議会(JUIDA))           株式会社SWIFT(一般社団法人日本UAS産業振興協議会(JUIDA))           株式会社TSWIFT(一般社団法人日本UAS産業振興協議会(JUIDA))           株式会社TSWIFT(一般社団法人日本UAS産業振興協議会(JUIDA))                                                                                                    | 技能認証番号 (必須)               | WorkerBee (WorkerBee)                                                                                                    |  |
| NO         株式会社イデブル(株式会社IDEOL)(一般社団法人日本UAS産業振興協議会(JUIDA))           株式会社エアリアルワークス(一般社団法人日本UAS産業振興協議会(JUIDA))           株式会社エープレイン(一般社団法人日本UAS産業振興協議会(JUIDA))           株式会社YUFT(一般社団法人日本UAS産業振興協議会(JUIDA))           株式会社YUFT(一般社団法人日本UAS産業振興協議会(JUIDA))           株式会社YUFT(一般社団法人日本UAS産業振興協議会(JUIDA))                                                                                                    | 発行日 <mark>(必須)</mark>     | アイ・ジェイ・フレイン株式会社(一般社団法人日本UAS産業振興協議会(JUIDA))           学校法人西沢学園(一般社団法人日本UAS産業振興協議会(JUIDA))           株式会社アルザ(JUAVISドローンワールド)(株式会社アルサ(JUAVISドローンワールド)) |  |
| 株式会社エーブレイン(一般社団法人日本UAS産業振興協議会(JUIDA))<br>株式会社SWIFT(一般社団法人日本UAS産業振興協議会(JUIDA))<br>株式会社 Task(一般社団法人日本UAS産業振興協議会(JUIDA))                                                                                                    | No                        | 体式会社1アイル(株式会社1DEDL)(一般社団法人口やUAS産業振興協議会(JUIDA))<br>株式会社工アリアルワークス(一般社団法人日本UAS産業振興協議会(JUIDA))                                                          |  |
|                                                                                                    | 1                         | 株式会社エーブレイン(一般社団法人日本UAS産業振興協議会(JUIDA))<br>株式会社SWIFT(一般社団法人日本UAS産業振興協議会(JUIDA))<br>株式会社 Task(一般社団法人日本UAS産業振興協議会(JUIDA))                               |  |

| * |  |
|---|--|
| × |  |

| 操縦者情報管理 / 操縦   | <sup>從</sup> 者情報編集(HP揭載団体技能 | <b>じ認証あり)</b>            |  |
|----------------|-----------------------------|--------------------------|--|
| 操縦者に関する情報(氏名、住 | E所)を入力して下さい。                |                          |  |
| 1.操縦者の氏名、住所を入  | カしてください。                    |                          |  |
| 操縦者氏名 (必須)     | 中園貴裕                        |                          |  |
| 操縦者氏名カナ (必須)   | ナカゾノタカヒロ                    |                          |  |
| 住所 (必須)        | 鹿児島市真砂町35番6号                |                          |  |
| 2. 技能認証情報を入力して | ください。                       |                          |  |
| 発行団体名 (必須)     | 一般社団法人日本UAS產業振興協議           | 会 (JUIDA)                |  |
| 講習団体名 (必須)     | 株式会社エアリアルワークス(一般            | 社団法人日本UAS産業振興協議会(JUIDA)) |  |
| 機体の種類(必須)      | □ 飛行機 ■ 回転買航空機 ■            | 滑空機 🔄 飛行船                |  |

| 区分 (必須)     | ☑ 基本 □ 夜間飛行 □ 目視外飛行 □ 物件投下 | ◎ 区分なし |    |
|-------------|----------------------------|--------|----|
| 技能認証番号 (必須) | PLT-04595                  |        |    |
| 発行日 (必須)    | 2017/06/01                 |        |    |
|             |                            |        |    |
| No          | 技能認証 証明書                   |        |    |
| 1           |                            | (\$)   | 新版 |

ここに修了証を添付して操縦者の登録完了になります。

## 4.申請書の作成

| ۰ <b>۵</b>                                                                                                    |
|----------------------------------------------------------------------------------------------------|
| 共通業務 / メニュー                                                                                                    |
| 株式会社エアリアルワークスがログインしています。                                                                                                    |
| 申請に必要な情報を準備する                                                                                                    |
| 申請を行う機体情報、操縦者情報を登録します。申請書を作成する際には当メニューで登録した情報が必要となりますので事前に登録してくだ<br>さい。                                                                                                    |
| ☆ 無人航空機情報の登録・変更 ▲ 操縦者情報の登録・変更                                                                                                    |
| 申請書を作成する                                                                                                    |
| 申請書の作成を行います。新規に申請書を作成する場合は「申請要」、」ボタンを、既に作成済または作成途中の申請書の情報を確認する場合は「申請書一覧」ボタンをそれぞれクリックしてください                                                                                        |
| ▶ 申請書の作成 (新規)                                                                                                    |
| al 申請書の作成(変更) 🖹 申請書の作成(更新)                                                                                                    |
| ≫ 申請書の作成(複製)                                                                                                    |
| 最初に申請を行う場合は、申請書の作成(新規)を選択しましょう。                                                                                                    |
|                                                                                                    |
| 1.飛行の目的はなんですか?(複数選択可)                                                                                                    |
| (1)業務                                                                                                    |
| 空撮       報道取材       踏備       慶林水産業         測量       環境調査       設備メンテナンス       インフラ点検・保守         資材管理       輸送・宅配       自然観測       事故・災害対応等         その他(選択した場合は、下記に飛行の目的を入力して下さい。) |
|                                                                                                    |
| (2) 業務以外                                                                                                    |
| <ul> <li>趣味</li> <li>その他(選択した場合は、下記に飛行の目的を入力して下さい。)</li> </ul>                                                                                                    |
|                                                                                                    |
| 飛行の目的を選択します。                                                                                                    |
|                                                                                                    |
|                                                                                                    |
|                                                                                                    |
|                                                                                                    |

| 1) 禁止されている次の空域を        | 飛行するため  |                                                                 |  |  |
|------------------------|---------|-----------------------------------------------------------------|--|--|
| ①人・家屋の密集地域の上空          |         | 飛行理由                                                            |  |  |
|                        |         | 飛行の目的と同じ                                                        |  |  |
| ◎ ②地表・水面から150m以上の高さの空域 |         | 飛行理由                                                            |  |  |
|                        |         | 飛行理由を選択して下さい。                                                   |  |  |
| ③空港周辺                  | 空港周辺とは? | 飛行理由<br>The Transformer The The The The The The The The The The |  |  |

飛行許可が必要な理由に関してはなるべく①(DID)のみを選択してください

②150m以上③空港周辺に関しては管轄空港調整が必要な為、また、年間での包括申請が出来ない為、許可が必要な際にその都度申請することをお勧めします。

選択しない場合、以下のように"調整なし"と記載ください。

| ALC U.S. VET HOLESE |                            |
|---------------------|----------------------------|
| An de-              |                            |
| <b>海拔</b>           | m h                        |
| 3. (1) で②または③を選択してい | いる場合は、関係機関との調整結果を入力してください。 |
|                     |                            |
| <b>空港設置管理</b> 者等    |                            |
| 調整機関名               |                            |
| 調整結果                |                            |
| 空域を管轄する関係機関         |                            |
| 調整機関名               | 調整なし                       |
| 調整結果                | 調整なし                       |
|                     |                            |

| (2) 禁止されている次の方法で飛行するため       |               |
|------------------------------|---------------|
| ☑ ①人・物件から30m未満の距離            | 飛行理由          |
|                              | 飛行の目的と同じ      |
|                              |               |
| ■ ②催し物上空の飛行                  | 飛行理由          |
|                              | 飛行理由を選択して下さい。 |
|                              |               |
| ● ③夜間の飛行                     | 飛行理由          |
|                              | 飛行の目的と同じ      |
|                              |               |
| <ul> <li>④目視外での飛行</li> </ul> | 飛行理由          |
|                              | 飛行の目的と同じ▼     |
|                              |               |
| ③危険物の輸送                      | 展行理由          |
|                              | 飛行理由を選択して下さい。 |
|                              |               |
| ◎ ⑥物件投下                      | 飛行理由          |
|                              | 飛行理由を選択して下さい。 |
|                              |               |

禁止方法の飛行に関しては上記のように選択してください。

②催し物上空の飛行に関しては許可が必要な際にその都度申請してください。

⑤、⑥の申請に関しては別途ご相談下さい。

|     | 3.年間を通じて飛行しますか?              |                    |           |  |     |
|-----|------------------------------|--------------------|-----------|--|-----|
|     | <ul> <li>はい ○ いいえ</li> </ul> |                    |           |  |     |
|     | (1) 飛行する期間を入力してく             | ださい。               |           |  |     |
|     | 開始日                          | 終了日                |           |  |     |
|     | 4.飛行する場所はどこですか?              |                    |           |  |     |
|     | ● 特定の場所・経路で飛行しな              | (い) 💿 特定の場所・経路で飛行す | 3         |  |     |
|     | キャンセル                        |                    | <b>中断</b> |  | 次へ進 |
| 行開始 | 台日は余裕をもっ                     | って指定してくだ           | さい。       |  |     |
|     |                              |                    |           |  |     |

飛行の詳細(飛行の範囲、場所等)を正しく入力して下さい。
飛行を予定している経路に応じその飛行範囲を地図上に記載して下さい。
※詳しい操作方法はこちら

| この地を逃れした場合、都道府県名を記載してくたさい。                            |     |
|-------------------------------------------------------|-----|
|                                                       |     |
| 行するための条件(安全面への配慮など)                                   |     |
|                                                       |     |
|                                                       |     |
| 自該生けどこですかう                                            |     |
| .申請先はどこですか?                                           |     |
| 。申請先はどこですか?<br>◎ 東京航空局  ● 大阪航空局  ◎ 空港事務所  ◎ 国土交通省(本省) | 山雪井 |

日本全国を選択する場合地図の記載は不要です。

西日本の申請先は大阪航空局になります。

続いて先ほど登録した機体を選択します。

| 機体選択                                                     |                                       |                |            |
|----------------------------------------------------------|---------------------------------------|----------------|------------|
| 戦者を入力してください。                                             |                                       |                |            |
| 操縦者選択                                                    |                                       |                |            |
|                                                          |                                       |                |            |
| HIS SHITY_INDERMUCCI                                     |                                       |                |            |
| 航空局標準マニュアルを使用<br>民間団体等標準マニュアル<br>その他のマニュアル               |                                       |                | <b>愁</b> 考 |
| (1)民間団体等標準マニュアルを使用                                       | する場合は下記の内容を記載してください。(最大3代             | <del>;</del> ) | 1          |
| 民間団体等名称                                                  | 飛行マニュアル名称                             | 備考             |            |
|                                                          |                                       |                |            |
|                                                          |                                       |                | 1          |
|                                                          |                                       |                | li         |
| 2) その他のマニュアルを選択してい                                       | る場合は下記の内容を確認してください。                   |                |            |
|                                                          |                                       |                |            |
| 局標準マニュアルと同等の水準ですか                                        |                                       |                |            |
| 局標準マニュアルと同等の水準ですか<br>はい ◎ いいえ<br>いえ」を選択している場合は、該当営       | 所(目次番号等)とその概要を記載してください。               |                |            |
| 局標準マニュアルと同等の水準ですか<br>はい ◎ いいえ<br>いえ」を選択している場合は、該当簡       | 所(目次番号等)とその概要を記載してください。               |                |            |
| 局標準マニュアルと同等の水準ですか<br>はい ◎ いいえ<br>いえ」を選択している場合は、該当節<br>No | 所(目次番号等)とその概要を記載してください。<br>その他マニュアル名称 |                |            |
| 局標準マニュアルと同等の水準ですカ<br>はい ○ いいえ<br>いえ」を選択している場合は、該当館<br>No | 所(目次番号等)とその概要を記載してください。<br>その他マニュアル名称 |                |            |
| 局標準マニュアルと同等の水準ですか<br>はい ○ いいえ<br>いえ」を選択している場合は、該当館<br>No | 所(目次番号等)とその概要を記載してください。<br>その他マニュアル名称 | ##             |            |

## 株式会社エアリアルワークス

| '<br>録した機体のうち申請の対象となる機体を選択して下さい。<br>をクリックして下さい。<br>体を登録していない場合は前画面の「中断」ボタンをクリッ | また、ホームページ掲<br>クして申請書の作成を「 | 観無人航空機(改造なし<br>中断し、メニュー画面の | ッ)以外の機体を選択し<br>)「機体情報の登録・変 | た場合は、機体ごとに「追加基準」ボタ<br>更」から機体情報の登録を行って下さ |
|--------------------------------------------------------------------------------|---------------------------|----------------------------|----------------------------|-----------------------------------------|
| 。<br>8行させス単体の一覧                                                                |                           |                            |                            |                                         |
| 4) こころ 10 (10 ) 第                                                              |                           | T                          | 機体追加                       |                                         |
| 全選択                                                                            |                           |                            |                            | _                                       |
| INSPIRE 2                                                                      |                           |                            |                            |                                         |
| PHANTOM 4 PRO                                                                  |                           |                            |                            |                                         |
| PHANTOM 4 ADVANCED                                                             |                           |                            |                            | << < 1 > >>                             |
| MAVIC PRO                                                                      |                           |                            |                            |                                         |
| SPARK                                                                          |                           |                            |                            |                                         |
| INSPIRE 1 PRO                                                                  |                           |                            |                            |                                         |
| MATRICE 210                                                                    |                           |                            |                            | 登録する                                    |
|                                                                                |                           |                            |                            |                                         |
|                                                                                |                           |                            |                            |                                         |

はじめに登録した機体が一覧で出ますので、申請する機体を選択し機体追加をクリックします。

| 機体情報一覧・選択                                                |                              |                                                               |                                          |    |
|----------------------------------------------------------|------------------------------|---------------------------------------------------------------|------------------------------------------|----|
| 登録した機体のうち申請の対象となる機<br>ンをクリックして下さい。<br>機体を登録していない場合は前画面の「 | 体を選択して下さい。また<br>中断」ボタンをクリックし | 、ホームページ掲載無人航空機(改造なし)以外の機体を選択<br>のて申請書の作成を中断し、メニュー画面の「機体情報の登録。 | Rした場合は、機体ごとに「追加基準」;<br>変更」から機体情報の登録を行って下 | ボタ |
| 飛行させる機体の一覧                                               |                              |                                                               |                                          |    |
| 全選択                                                      |                              | ▼ 機体追加                                                        |                                          |    |
| No. 製造者名                                                 | 機体名称                         | 製造番号等                                                         |                                          |    |
| 1 DJI                                                    | PHANTOM 4 PRO                | 0AXDE320A30111                                                | 追加基準 削除                                  |    |
|                                                          |                              |                                                               |                                          | >> |

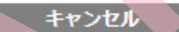

登録する

上記のように表示されますので追加基準をクリックします。

| 追加基準適合                                  | 入力                                                   |                                  |
|-----------------------------------------|------------------------------------------------------|----------------------------------|
| した機体の追加基準へ<br>は、飛行形態により複数               | の適合性に関する情報を正しく入力して下さい。<br>の事項に係る許可等を要する場合には、それらの事項に係 | 系る全ての追加基準に適合していることを入力してください。     |
| 物件に接触した際のが                              | 唐を軽減する構造を有すること。                                      |                                  |
| ブロベラガードを装備<br>ブロベラガード等を割<br>を行う。<br>その他 | して飛行させる。<br>備していないが、飛行の際は飛行経路全体を見渡せる位!               | 置に補助者を配置し、第三者が飛行範囲内に立ち入らないよう注意喚起 |
| プロペラガードの装備                              | 状況が確認できる写真を添付してください。 ※その他を注                          | 選択した場合必要に応じて写び、いしてください。          |
| NO.                                     | 資料及び与具寺                                              |                                  |
|                                         |                                                      |                                  |

参照より、以下のようなプロペラガードを着用した写真を添付してください。(2M以下)

| <ul> <li>4-1.自動操縦システムを</li> <li>メーカー指定の自動操縦</li> <li>械体に設置されたカメラし、操縦者に必要な助言</li> <li>自動操縦システムを装備</li> <li>その他</li> </ul> | 装備し、機体に設置されたカメラ等により機体の外の様子<br>システム(右に表示しているもの)及び純正のカメラを装<br>等により機体の外の様子を監視できる。自動操縦システム<br>た行うことで安全を確保する。<br>している。また、機体に設定されたカメラ等により機体の | そ <b>た監視できること、</b><br>:備している。 ( DJI GS Pro アプリ )<br>.は装備していないが、補助者が常に飛行状況や周囲の状況を監視<br>D外の様子を監視できる。 |
|----------------------------------------------------------------------------------------------------|----------------------------------------------------------------------------------------------------|----------------------------------------------------------------------------------------------------|
| 機体にカメラ等が設置され<br>他を選択した場合は必要(                                                                                             | 1ていること及びカメラから映像がプロボの画像やPC等に<br>このして写真を添付してください。                                                                                        | え<br>表示されていることを確認でき、 そ恋付してください。※その                                                                 |
| No.                                                                                                    | 資料及び写真等                                                                                                    |                                                                                                    |

参照より、以下のようなカメラの映像がプロポに移る写真を添付してください。(2M以下)

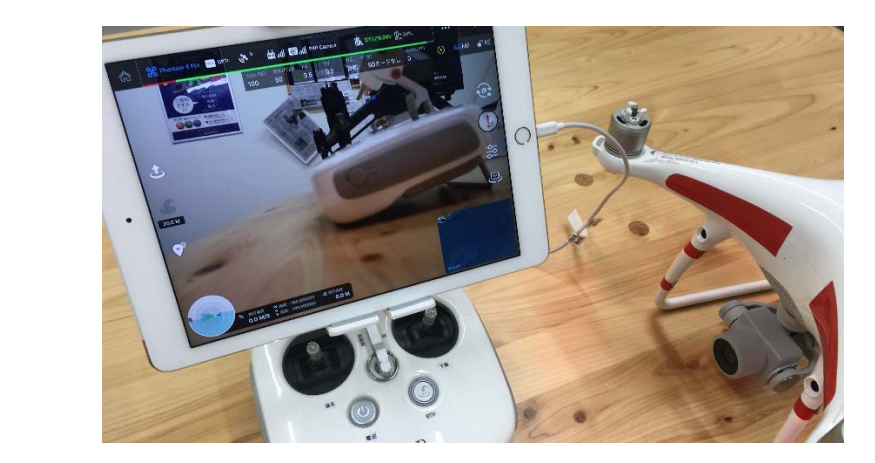

|                                                                                                    | FENDER                                                                                                    | 1000                                       |                                 |                                         |                                          |                                   |                            |                                          |                                                                                           |                                   |
|----------------------------------------------------------------------------------------------------|----------------------------------------------------------------------------------------------------|--------------------------------------------|---------------------------------|-----------------------------------------|------------------------------------------|-----------------------------------|----------------------------|------------------------------------------|-------------------------------------------------------------------------------------------|-----------------------------------|
|                                                                                                    | 機                                                                                                    | 体選択                                        |                                 |                                         |                                          |                                   |                            |                                          |                                                                                           |                                   |
| 1                                                                                                    | 諸を入力して                                                                                                    | ください。                                      |                                 |                                         |                                          |                                   |                            |                                          |                                                                                           |                                   |
|                                                                                                    | 操稿                                                                                                    | <b>(</b> 者選択                               |                                 |                                         |                                          |                                   |                            |                                          |                                                                                           |                                   |
| 8.使                                                                                                    | 用する飛行マ                                                                                                    | ニュアルを選択して・                                 | ください。                           |                                         |                                          |                                   |                            |                                          |                                                                                           |                                   |
|                                                                                                    | 航空局標準マニ<br>民間団体等標準<br>その他のマニニ                                                                             | ニュアルを使用<br>単マニュアル<br>ュアル                   |                                 |                                         |                                          |                                   |                            | 参考                                       |                                                                                           |                                   |
| 8. (                                                                                                    | 1) 民間団体                                                                                                   | 等標準マニュアルを(                                 | 史用する場合は下記                       | この内容を記載してくた                             | ミさい。 (最大3件)                              |                                   |                            |                                          |                                                                                           |                                   |
| No.                                                                                                    | 民間団体等                                                                                                    | 名称                                         |                                 | 飛行マニュアル名                                | 5称                                       |                                   | 備考                         |                                          |                                                                                           |                                   |
| 1                                                                                                    |                                                                                                    |                                            |                                 |                                         |                                          | 1                                 |                            |                                          |                                                                                           | 1                                 |
| 2                                                                                                    |                                                                                                    |                                            |                                 |                                         |                                          |                                   |                            |                                          |                                                                                           |                                   |
| 3                                                                                                    |                                                                                                    |                                            |                                 |                                         |                                          |                                   |                            |                                          |                                                                                           |                                   |
| 8 (                                                                                                    | 2) その他の                                                                                                   | フニュアルを選択して                                 | ている場合け下記の                       | の内容を確認してくださ                             | PLA S                                    |                                   |                            |                                          |                                                                                           |                                   |
| 前空]                                                                                                    |                                                                                                    | マルと同等の水準です                                 |                                 | JAN CHENOL C VICC                       | -07                                      |                                   |                            |                                          |                                                                                           | 5                                 |
| 0 1                                                                                                    | はい @ いい                                                                                                   | いえ                                         |                                 |                                         |                                          |                                   |                            |                                          |                                                                                           |                                   |
| FUN                                                                                                    | いえ」を選択し                                                                                                   | している場合は、該当                                 | 当箇所(目次番号等                       | F) とその概要を記載し                            | てください。                                   |                                   |                            |                                          |                                                                                           |                                   |
|                                                                                                    |                                                                                                    |                                            |                                 |                                         |                                          |                                   |                            |                                          |                                                                                           | h                                 |
|                                                                                                    | No                                                                                                    |                                            |                                 | その他マニュアル名称                              | 东                                        |                                   |                            |                                          |                                                                                           |                                   |
|                                                                                                    |                                                                                                    |                                            |                                 |                                         |                                          |                                   |                            |                                          |                                                                                           |                                   |
| 1                                                                                                    |                                                                                                    |                                            |                                 |                                         |                                          |                                   |                            | 照                                        | 創除                                                                                        |                                   |
|                                                                                                    |                                                                                                    |                                            |                                 |                                         |                                          |                                   |                            |                                          | 創除                                                                                        |                                   |
| 者選択                                                                                                    | マンセルをクリ                                                                                                   | ックして                                       | 3.で登録                           | した操縦者                                   | <mark>●噺</mark><br>皆を追加し                 | ます                                |                            |                                          | 部<br>文<br>次                                                                               | 的道。                               |
| 者選択                                                                                                    | マンセル<br>をクリ<br>皆情報一覧                                                                                      | ックして<br>1・選択                               | 3.で登録                           | した操縦者                                   | <del>中断</del><br>皆を追加し                   | ます                                |                            |                                          |                                                                                           | 、道む                               |
| 者選択                                                                                                    | マンセル<br>をクリ<br>皆情報一覧<br>した操縦者のう<br>して下等に                                                                  | ックして<br>・選択                                | 3.で登録                           | した操縦者<br>Tein. また、選択U                   |                                          | ます                                | 者を含む場合は、                   | 「「「「「」」、「「」」、「「」」、「「」」、「「」」、「」、「」、「」、「」、 | 利用                                                                                        | 「直む」                              |
| す<br>者選択<br>操縦者<br>登録し<br>入かし<br>際縦者<br>下さい                                                                | マンセル<br>をクリ<br>Sff報一覧<br>した操縦者のう<br>して下さい。<br>著を登録してい<br>A                                                | ックして<br>「・選択」<br>いない場合は前画面の                | 3.で登録                           | : した 操縦者<br>Train。また、選択し<br>:クリックして申請書の | 中断<br>皆を追加し<br>た操縦者に基準に選挙<br>作成を中断し、メニ:  | ます                                | 者を含む場合は、者情報の登録・            | 低音的な安全<br>変更」から操縦                        | 剤除<br>次の<br>対策等に関する<br>者情報の登録を                                                            | <b>、進む</b><br>(情報を<br>行って         |
| 4<br>者選択<br>操縦を<br>スカレ<br>県縦を<br>下さい                                                                       | <b>     センセル</b> をクリ     皆情報一覧     した操縦者のう     した実験さい。     者を登録してい     、     後滅     後滅                    | ックして<br>「・選択」<br>つち申請の対象となる<br>いない場合は前画面の  | 3.で登録                           | :した操縦者<br>:Tさい。また、選択し<br>:クリックして申請言の    | 中断<br>者を追加し<br>た操縦者に基準に透さ<br>作成を中断し、メニニ  | ます<br>au                          | 者を含む場合は、 者情報の登録・ 注         | 「「「「「」」、「「」」、「「」」、「「」」、「「」」、「「」」、「「」」、   | 創除<br>次々<br>対策等に関する<br>者情報の登録を                                                            | <b>、進む</b><br>(情報を<br>行って         |
| 本<br>者選択<br>操縦者<br>受録し<br>入開縦骨<br>下さい<br>肥                                                                 | <b>マンセル</b><br>をクリ<br>皆情報一覧<br>した操縦者のう<br>して下さい。<br>者を登録してい<br>み。<br>後滅                                   | ックして<br>・選択  <br>つち申請の対象となる                | 3.で登録                           | :した操縦者<br>Train、また、選択し<br>:クリックして申請書の   | 中断<br>者を追加し<br>た操縦者に基準に通む<br>作成を中断し、メニニ  | ます<br>au                          | また含む場合は.<br>者情報の登録・<br>追加  | 「転」<br>代替的な安全<br>変更」から操縦                 | 創除<br>次の<br>対策等に関する<br>者情報の登録を                                                            | <b>、進む</b><br>備報を<br>行って          |
| 者選択 操縦着 登録し 入力し 県総著 下さい 肥料                                                                                 | <b>マンセル</b><br>をクリ<br>皆情報一覧<br>した操縦者のう<br>して下さい。<br>者を登録してい。<br>後滅                                        | ックして<br>【・選択<br>ゆち申講の対象となる<br>いない場合は前画面の   | 3.で登録<br>5操縦者を選択して<br>か「中断」ボタンを | した 操縦者<br>下さい。また、選択し<br>つリックして申請書の      | 中断<br>皆を追加し<br>た操縦者に基準に選挙<br>が作成を中断し、メニ: | ます<br>含していない操縦<br>ユー画面の「操縦<br>操縦者 | 費を含む場合は、<br>者情報の登録・計<br>追加 | 「低替的な安全<br>変更」から操縦                       | 剤除<br>次の<br>対策等に関する<br>者情報の登録を                                                            | <b>、道む</b><br>(情報を<br>行って         |
| *<br>者選択<br>操縦<br>登録<br>入力に<br>際初<br>(本)<br>(本)<br>(本)<br>(本)<br>(本)<br>(本)<br>(本)<br>(本)                  | <b>     センセル</b> をクリ     皆情報一覧     した操縦者のご     した存在してい     後滅     後滅                                      | ックして<br>「選択」<br>つち申請の対象となる<br>いない場合は前画面の   | 3.で登録                           | :した操縦者<br>:Tさい。また、選択し<br>:クリックして申請言の    | 中断<br>者を追加し<br>た操縦者に基準に通信<br>Y作成を中断し、メニ: | ます<br>含していない操縦<br>ユー画面の「操縦<br>繋流者 | 書を含む場合は、 者情報の登録・ う 追加      | 液<br>代替的な安全<br>変更」から操縦                   | 前時<br>次ペ 対策等に関する<br>者情報の登録を                                                               | <b>、進む</b><br>(情報を<br>(行って)<br>>> |
| 本<br>者選択<br>操縦者<br>登録し<br>入力の<br>操縦者<br>下さい                                                                | <b>マンセル</b><br>をクリ<br>皆情報一覧<br>した操縦者のう<br>して下さい、<br>者を登録してい、<br>後述                                        | ックして<br>2・選択  <br>55申請の対象となる<br>1ない場合は前面面の | 3.で登録<br>5操縦者を選択して<br>つ「中断」ボタンを | :した操縦者<br>Tratu, また、選択し<br>:クリックして申請書の  | 中断<br>者を追加し<br>た操縦者に基準に選挙<br>作成を中断し、メニニ  | ます<br>会していない操縦<br>ユー画面の「操縦<br>操縦者 | 者を含む場合は.<br>者情報の登録・<br>追加  | 液<br>代替的な安全<br>変更」から操縦                   | <ul> <li>剤除</li> <li>次の</li> <li>対策等に関する</li> <li>者情報の登録を</li> <li>: 1 &gt;</li> </ul>    | <b>小進む</b><br>備報を<br>行って<br>>>    |
| A<br>選択<br>操縦<br>登録<br>入力し<br>操縦<br>下さい<br>肥                                                               | <ul> <li>マンセル</li> <li>をクリ</li> <li>皆情報一覧</li> <li>した操縦者のうして下さい、</li> <li>者を登録してい、</li> <li>後ៈ</li> </ul> | ックして<br>【・選択】<br>ゆち申講の対象となる<br>いない場合は前画面の  | 3.で登録<br>8操縦者を選択して<br>か「中断」ボタンを | :した操縦者<br>:Tさい。また、選択し<br>:クリックして申請言の    | 中断<br>皆を追加し<br>た操縦者に基準に選挙<br>が作成を中断し、メニ: | ます<br>会していない操縦<br>ユー画面の「操縦<br>探診者 | 者を含む場合は、<br>者情報の登録・<br>追加  | 流<br>代替的な安全<br>変更」から操縦                   | <ul> <li>部時</li> <li>次へ</li> <li>対策等に関する</li> <li>者情報の登録を</li> <li>&lt; 1 &gt;</li> </ul> | 、進む<br>情報を<br>行って<br>>>           |
| A<br>選択<br>操縦<br>登録<br>入力に<br>際<br>和<br>王<br>の<br>の<br>の<br>の<br>の<br>の<br>の<br>の<br>の<br>の<br>の<br>の<br>の | マンセル<br>をクリ<br>皆情報一覧<br>した操縦者のさ<br>日本を登録してい<br>、<br>後滅                                                    | ックして<br>「・選択」<br>つち申請の対象となる<br>いない場合は前画面の  | 3.で登録<br>5課縦者を選択して<br>つ「中断」ボタンを | :した操縦者<br>Tさい。また、選択し<br>-クリックして申請書の     | 中町<br>皆を追加し<br>た操縦者に基準に通信<br>Y作成を中断し、メニニ | ます<br>GLていない操縦<br>1-画面の「操縦<br>提続者 | 者を含む場合は、<br>者情報の登録・<br>追加  | 液<br>代替的な安全<br>変更」から操縦                   | <ul> <li>剤除</li> <li>次へ</li> <li>対策等に関する</li> <li>者情報の登録を</li> <li>&lt; 1 &gt;</li> </ul> | 、進む<br>備報を<br>行って<br>>>           |
| 者選択<br>操縦<br>登録し<br>入かい<br>単版<br>できい                                                                       | マンセル<br>をクリ<br>皆情報一覧<br>した操縦者のう<br>して下さい。<br>者者を登録してい。<br>後述                                              | ックして<br>「・選択」<br>かち申請の対象となる<br>いない場合は前面面の  | 3.で登録                           | :した操縦者<br>Trさい。また、選択し<br>・クリックして申請書の    | 中断<br>者を追加し<br>た操縦者に基準に通さ<br>作成を中断し、メニ:  | ます<br>会していない操縦<br>1               | 者を含む場合は、<br>者情報の登録・<br>追加  | 液<br>代替的な安全<br>変更」から操縦                   | <ul> <li>剤除</li> <li>次の</li> <li>対策等に関する</li> <li>者情報の登録を</li> <li>: 1 &gt;</li> </ul>    | <b>、進む</b><br>備報を<br>行って<br>>>    |

0.

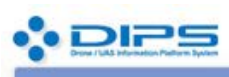

#### メニューヘ

申請書情報管理 / 申請書作成(4/4) その他詳細等入力

その他詳細情報(加入保険情報、緊急連絡先等)に関する情報を正しく入力して下さい。

| 9.第三者賠償責             | 任保険に加入してい    | る場合は入力してください。                     |                   |
|----------------------|--------------|-----------------------------------|-------------------|
| 保険会社名<br>商品名<br>補償金額 | (対人)<br>(対物) | 円                                 |                   |
| 10.緊急連絡先々            | を確認してください。   |                                   |                   |
| 緊急運絡先<br>電話番号        |              | 株式会社エアリアルワークス 梅津和音<br>08039503591 |                   |
| 11.受け取る許可            | 可書の形式を選択して   | てください。                            |                   |
| ◎ 電子許可書              | ◎ 紙の許可書      | ※「紙の許可書」を選択した場合は提出先               | ;への返信用封筒の郵送が必要です。 |

以上で申請書の入力は全て終了しました。次画面で入力内容を確認してください、 その他、特記事項があれば、以下の項目に入力するか、ファイルを添付してください。

加入している保険の情報を入力してください。

また、卒業生の方は保険料も安く補償内容も充実した JUIDA 団体保険が大変お得になっておりま

す、詳しくは別途資料をご確認ください。

続いて緊急連絡先を入力し、許可書の種類を選択し申請完了です。

## 注意事項

- ・この手引きは JUIDA 認定エアリアルドローンスクール卒業生を対象に作成しております。
- ・機体や審査状況によりこの内容の通りでは承認されない場合もございます。
- ・ルール改定により入力内容がアップデートされる場合もございます。

ご不明な点はお気軽にご相談下さい。

エアリアルワークス保有

レンタル保険加入済み機体

※代替機としてご登録下さい

全て DJI 社製国交省 HP 掲載無人航空機となります

| 機体名称               | 製造番号           |
|--------------------|----------------|
| MATRICE 210        | 0G0DE9U0230211 |
| INSPIRE 2          | 09YDE750040128 |
| INSPIRE 1 PRO      | W21ADA11020628 |
| PHANTOM 4 PRO      | 0AXDE320A30111 |
| PHANTOM 4 ADVANCED | 0HACE4L0C20596 |
| MAVIC PRO          | 08QDDCG012009T |
| SPARK              | 0ASDE7P1C100JS |

全機体付保保険内容

保険会社名:東京海上日動火災保険株式会社

商品名:ドローン総合団体保険

保証金額:(対人)10億円 (対物)10億円

・当スクール卒業生のみ対象となります。

・レンタルの際はご相談下さい。